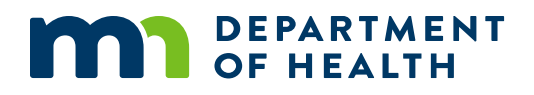

# How to Assess Household Benefit Redemption

### UPDATED 2/27/2025

## **Transaction History in WINNIE**

The Transaction History is found in Manage eWIC Account in WINNIE.

| Card History                |                             | Primary Cardholder: Shay Dee |                              |  |
|-----------------------------|-----------------------------|------------------------------|------------------------------|--|
| eWIC Household Demographics |                             | Mailing Address              |                              |  |
| Transaction History         | Select Transaction History. |                              | treet<br>3TON, MN 55420-0000 |  |

## **Assessing Benefit Redemption in WINNIE**

To assess benefit redemption, in Show Details select the Transaction Type "Expunged/expired". These are the items the household did not purchase. Identifying un-redeemed foods items provides an opportunity to address any issues the household had with selecting, purchasing, or using specific food items.

| Transaction History    |                  |            |   |                  |                         |   |
|------------------------|------------------|------------|---|------------------|-------------------------|---|
| Start Date             |                  | End Date   |   | Transaction Type |                         |   |
| 04/03/2023             | Ē                | 05/03/2023 | Ē | Both             |                         | ~ |
| Search Clear           |                  |            |   |                  |                         |   |
| Show Details           |                  |            |   |                  |                         |   |
| Date ⓐ ↓ Time ② ↓      | Transaction Typ  | e          |   |                  | Benefit Dates           |   |
| 05/03/2023 12:30:11 AM | Expunged/expired | i          |   |                  | 03/26/2023 - 04/25/2023 |   |
| 05/03/2023 12:30:11 AM | Expunged/expired | 1          |   |                  | 03/26/2023 - 04/25/2023 |   |
| 05/03/2023 12:30:11 AM | Expunged/expired | 1          |   |                  | 03/26/2023 - 04/25/2023 |   |

### Expunged/expired in WINNIE

If food items have not been purchased, a system transaction occurs 7 days after the Last Date to Use of a benefit set and identifies the un-redeemed food items. This is displayed as **Expunged/expired.** 

If you double-click that row, the un-redeemed food items for the household display.

| EBT Transaction Details                                                                               |                                               |                                                     |      |             |
|----------------------------------------------------------------------------------------------------|-----------------------------------------------|-----------------------------------------------------|------|-------------|
| Household ID<br>Primary Cardholder<br>Transaction<br>Participant Name<br>State WIC ID<br>Staff Member | 13534612<br>05/03/2023 12:30:11 A<br>00841111 | M Expunged/expired                                  |      |             |
| Benefit Dates                                                                                         | 03/26/2023 - 04/25/202                        | 23                                                  |      |             |
| Category                                                                                              | ® T                                           | Subcategory                                         | (2 T | Quantity    |
| 02 - Cheese or Tofu                                                                                   |                                               | 004 - (12 to 16 oz)pkg WIC-allowed Tofu             |      | 3 Package   |
| 03 - Eggs                                                                                             |                                               | 000 - dozen WIC-allowed Eggs                        |      | 1 Dozen     |
| 05 - Breakfast Cereal                                                                                 |                                               | 000 - oz. (or less) WIC-allowed Cereal              |      | 36 Ounce    |
| 06 - Legumes                                                                                          |                                               | 000 - WIC Peanut Butter OR Dry Beans OR 4-Can Beans |      | 1 Container |
| 52 - Milk Low Fat/fat free                                                                            |                                               | 000 - gallon(s) Fat Free/Skim or 1% milk            |      | 2.5 Gallon  |
| 54 - Juice - 64 oz.                                                                                   |                                               | 000 - (64 oz) container WIC-allowed 100% Juice      |      | 1 Container |
| Close                                                                                                 |                                               |                                                     |      |             |

Minnesota Department of Health - WIC Program, 625 Robert St N, PO BOX 64975, ST PAUL MN 55164-0975; 1-800-657-3942, <u>health.wic@state.mn.us</u>, <u>www.health.state.mn.us</u>; to obtain this information in a different format, call: 1-800-657-3942.

*This institution is an equal opportunity provider.*